Our renewal process is similar to submitting your first application. Please contact your medical provider, make an appointment, you may want to discuss telehealth as an option to renew with your provider rather than physically going in to his/her office. Once you've seen your provider for re-certification:

- 1. Go to <u>https://medmj.ehawaii.gov</u> and login.
- 2. Click on Application Status first. It will then bring you to the page below. Click on "renew"

| Medical Marijuana Registry<br>Lawaii State Department of Health     This is a TEST version of this application. To use the LIVE version of this application. To use the LIVE version of this application Status     Image: Complex Status     Image: Complex Status     Image: Com                                                                                                    | 🏶 hawaii.gov                                              | 🛪 Home 🛛 Info        | ? FAQ         | 🧙 Help Chat    | & My Account -         | 🔒 Log Out   | • |  |
|----------------------------------------------------------------------------------------------------|-----------------------------------------------------------|----------------------|---------------|----------------|------------------------|-------------|---|--|
| This is a TEST version of this application. To use the LIVE version                                                                                                    | Medical Marijuana<br>Hawaii State Department              | Registr<br>of Health | y             |                |                        |             |   |  |
| Image: Application Status   Show/Hide All     Image: Application Status   Image: Application Status     Application No.   Status     Application No.   Status     Application No.   Status     Application No.   Status     Application No.   Status     Application No.   Filter results:     Registration   Filter results:     Registration No.   Status \$\$ Action \$\$ Expiration Date \$\$     2017000560   Invalid   Renew                                                                                                    | This is a TEST version of this application. To use the LI | VE versi to          | <u>medmj.</u> | ehawaii.gov    | <mark>ı/medmj</mark> . |             |   |  |
| Show/Hide All     Application Status     Application No.0     Status     Ac     Registration     Show 5 \$\oplus entries     Registration No.0 \$^     Status \$\$     Action \$\$     Expiration No.0 \$^     Status \$\$     Action \$\$     Expiration No.0 \$^     Invalid     Renew     11/30/2017                                                                                                    | <b>∉ <u>Home</u> / Application Status</b>                 |                      |               |                |                        |             |   |  |
| Application No.0 Status Ac Req'd Documents   Im Registration Image: Status and the status and the status a | Application Status                                        |                      |               |                |                        | Show/Hide / |   |  |
| Registration   Show 5 \$\epsilon\$ entries   Registration No.@ *   Status \$   Action \$   Expiration Date \$   2017000560                                                                                                    | Application No. O Status                                  | Ad                   | Rec           | 'd Documents   |                        |             |   |  |
| Show 5 ÷ entries Filter results:   Registration No.0 * Status ‡ Action ‡   2017000560 Invalid Renew                                                                                                    | Registration                                              |                      |               |                |                        |             |   |  |
| Registration No. 0 ^ Status \$ Action \$ Expiration Date \$   2017000560 Invalid Renew 11/30/2017                                                                                                    | Show 5 + entries                                          |                      |               | Filte          | r results:             |             |   |  |
| 2017000560 Invalid Renew 11/30/2017                                                                                                    | Registration No. 0                                        | Action \$            |               | Expiration Dat | e 🖨                    |             |   |  |
|                                                                                                    | 2017000560 Invalid                                        | Renew                |               | 11/30/2017     |                        |             |   |  |
| Showing 1 to 1 of 1 entries First Previous 1 Next Last                                                                                                    | Showing 1 to 1 of 1 entries                               |                      |               |                | First Previous         | 1 Next Last |   |  |

2. Fill out OR UPDATE the online application information and upload any required documents (i.e. clear copy of your valid ID).

3. Submit your payment.

4. Make sure you click "Submit" at the end of the application. Saving it won't submit it. 😊

If you are having technical difficulties you may also contact our IT Help desk at <u>808-695-4620</u>. For more information, please contact your medical provider or visit the Medical Cannabis Registry website at <u>http://health.hawaii.gov/medicalcannabisregistry</u>.